# Tru<sup>2</sup>Commerce<sup>®</sup>

### Winter Webinar 2024, Ep. 1: EDI Document Rejections

|                                                                                                    | QUESTIONS AND ANSWERS                                                                                                    |
|----------------------------------------------------------------------------------------------------|----------------------------------------------------------------------------------------------------|
| What is the best way to know whether a<br>transaction is rejected in Transaction<br>Manager?                                                         | <ul> <li>Trading Partners will vary in how they relay rejections.</li> <li>In Transaction Manager you might see one of the following transactions in your <b>Inbox</b>: Application Advice or Text Message. Both transactions typically indicate a rejected transaction.</li> <li>Additionally, you may see a red X in the <b>Sent</b> folder that also indicates a transaction was rejected.</li> <li>TrueCommerce created a help article that may also help with questions: it can be found <u>here</u>.</li> </ul>                                                                                        |
| Can guidelines on how to read errors on<br>transactions/certain kinds of<br>transactions be provided?                                                | Because Trading Partners communicate transaction rejections<br>differently there is no guideline for each Transaction Type or<br>partner. TrueCommerce always recommends that you work with<br>your Trading Partner regarding how they communicate and resolve<br>rejections.<br>Additionally, we created a help article that includes tips for<br>rejections <u>here</u> .                                                                                                    |
| How can I know what to fix if<br>Transaction Manager yields a<br>"Department not valid for this store"<br>Error?                                     | Sometimes TrueCommerce can look at the data and help to<br>address the reason for the error, for others we may need to ask for<br>more information. Application Advice might give us a segment that<br>will point to the issue. You can also view the Transaction Details<br>tabs to see if there is something unusual there or you can view the<br>Raw EDI data that can assist in helping to identify the issue.<br>Sometimes the Trading Partner can assist in identifying the issue<br>as well.<br><b>NOTE</b> : See beginning at 41:00 mark of the associated recorded<br>webinar for more information. |
| Can we filter on the red X transaction<br>messages on the Transactions page<br>'Sent' folder/box?                                                    | You cannot filter via the red <b>X</b> but you can refer to the answer,<br>immediately below, to add the "Rejected" column to the<br>Transactions grid and filter by it within the <b>Sent</b> folder.                                                                                                    |
| Is there a way to have an email<br>notification or another method of<br>notification of a rejected EDI document<br>and the reason for the rejection? | There is not currently a way to be notified; however, something you can do is to add the additional "Rejected" column from inside of Transaction Manager on the Transactions page ( <b>Send</b> folder), then move the column to wherever you want. To save the moved column setup, click <b>Options</b> in the action bar, then click <b>Save Configuration</b> from the drop-down. That said, we may have a different way of users being notified of rejected documents in the future. You can also filter on those Rejections in the Sent folder as well.                                                 |

# **TrueCommerce**

### Winter Webinar 2024, Ep. 1: EDI Document Rejections

| QUESTIONS AND ANSWERS                                                                                                    |                                                                                                    |
|----------------------------------------------------------------------------------------------------|----------------------------------------------------------------------------------------------------|
| If you see the red X on a transaction, can<br>you perform a reverse search to find the<br>EDI segment it pertains to? And is the<br>information only available AFTER the<br>document has been sent?                                                             | <ul> <li>The following two articles on Functional Acknowledgements and the red X on Transactions that are published within the TrueCommerce Knowledge Base can provide more information about this:</li> <li><u>Transaction Manager: Resend a Functional Acknowledgement</u></li> <li><u>Transaction Manager: Red X on a Transaction</u></li> </ul>                                                                                                    |
| Wayfair Application Programming<br>Interface (API) is sending us<br>unacknowledged reminders and<br>Inventory Feed failures. Once sent, they<br>are not acknowledged as received in the<br>Foundry platform but with no Errors.<br>Why might this be happening? | TrueCommerce recommends that you submit a Support Case via<br>Account Management   My Support Dashboard or by clicking the<br>Help (question mark) button at top-right of the Foundry platform<br>and selecting Support Center, or you can contact our <u>Support</u><br>team for assistance. While we will need additional details, we can<br>assist in investigating what is occurring that is causing the issue<br>and help to pinpoint a solution. |
| Is there a way in EDI to contact a<br>Trading Partner in order to explain what<br>data is needed on a rejected<br>transaction?                                                                                                    | In these situations it is better to email <u>TrueCommerce Support</u> or call the Support line directly at <b>1.888.430.4489</b> . If you need help after obtaining the details, do not hesitate to submit a case or call and we can work together to resolve it.                                                                                                    |
| Is there a difference between a ship<br>notice and an Advance Shipping Notice<br>(ASN)?                                                                                                    | They are the same. A ship notice is an ASN. Sometimes, you will<br>see them in Transaction Manager as "Ship Notice," sometimes you<br>will see the acronym "ASN". In EDI terminology, it is an 856<br>Transaction Type but they are all one-in-the-same.                                                                                                    |
| In addition to Application Advice (EDI<br>824), are there other EDI documents<br>that communicate errors and if so, what<br>are they?                                                                                                    | <ul> <li>In Transaction Manager you might see one of the following transactions in your Inbox that indicate rejections or errors:</li> <li>Application Advice (EDI 824)</li> <li>Text Message (EDI 864)</li> </ul>                                                                                                    |
| What is meant by "bad data" on a<br>Purchase Order (PO/EDI 850)?<br>Is it possible to send rejections back on<br>bad data from incoming 850s?                                                                                                    | That is often between you and your Trading Partner. A lot of<br>Trading Partners do support a PO Acknowledgement (EDI 855)<br>transaction, but the difference would be what data they are<br>seeking in the 855 as well.<br>Sometimes the ability to reject a transaction based on incorrect<br>data is within an 855 data. Ideally, contacting your Trading Partner<br>is the ideal route to pursue.                                                  |

Proprietary and Confidential

© 2024 True Commerce, Inc. All rights reserved.

## Tru<sup>2</sup>Commerce<sup>®</sup>

### Winter Webinar 2024, Ep. 1: EDI Document Rejections

| QUESTIONS AND ANSWERS                                                                                                    |                                                                                                    |  |
|----------------------------------------------------------------------------------------------------|----------------------------------------------------------------------------------------------------|--|
| Is there a way to unsend a sent Invoice?                                                                                                    | A transaction cannot be unsent after it has been transmitted. It<br>can be copied back to the Transactions <b>Outbox</b> , then corrected<br>and resent.<br>With most Trading Partners, the most recent transaction will take<br>the place of any other transactions sent, so by resending a<br>corrected Invoice, it will take the place of the one sent previously.<br>To read a help article on this topic, click <u>here</u> . |  |
| We recently had an EDI Invoice rejected<br>and the ODOT Accounting department<br>did not have a reason as to why. There<br>were no extra spaces or data errors. The<br>red X we encountered had to do with the<br>Encumbrance Numbers, where if more<br>than 2 numbers are entered, the Invoice<br>is rejected. This was the only data that<br>we discovered, all other data was<br>correct.<br>Any ideas of what could possibly be the<br>cause? | TrueCommerce recommends that you submit a Support case or<br>call in to Support at <b>1.888.430.4489</b> for assistance with this. We<br>will work with you to seek a solution to the challenge. If changes<br>are needed to help avoid the errors in the future, we can also help.                                                                                                    |  |
| Can I add data onto a Transaction after<br>it's been sent and resend (for example,<br>if the Bill of Lading/BOL is missing), or<br>do I need a specific access level to do<br>that? Or is the transaction just used for<br>viewing errors?                                                                                                    | A transaction cannot be unsent after it has been transmitted. It<br>can be copied back to the Transactions <b>Outbox</b> , then corrected<br>and resent.<br>With most Trading Partners, the most recent transaction will take<br>the place of any other transactions sent, so by resending a<br>corrected Invoice, it will take the place of the one sent previously.<br>To read a help article on this topic, click <u>here</u> . |  |
| Before resending a corrected<br>transaction, should we first change the<br>transaction purpose from original to<br>replacement, or does it not matter?                                                                                                    | In most cases it is not necessary to change unless it is indicated in<br>the Rejection instructions to change the purpose. This is<br>something you can ask your Trading Partner about if you need<br>clarification.                                                                                                    |  |
| In regards to rejections in the Inbox for<br>an EDI 824 or Text Message (EDI 864),<br>we do not see that we have necessarily<br>received these. Is this something that<br>needs to be turned on with Trading<br>Partners?                                                                                                    | This is something that you can ask your Trading Partner about;<br>specifically, how they handle rejections and if they can send an EDI<br>824 or 864 transaction.                                                                                                    |  |

• Proprietary and Confidential

- © 2024 True Commerce, Inc. All rights reserved.

# Tru<sup>2</sup>Commerce<sup>®</sup>

### Winter Webinar 2024, Ep. 1: EDI Document Rejections

#### **QUESTIONS AND ANSWERS**

| Under Account Management   My<br>Support Dashboard   New Support Case<br>in the Foundry primary navigation menu,<br>I noticed there is a new "Customer<br>Approval" form for whenever we need<br>TrueCommerce to make changes to<br>mapping for an existing Trading Partner.<br>Where is this form that we are supposed<br>to provide saved?                                           | Thank you for bringing this to our attention, we see how this can be<br>misleading. There is not a special form that needs to be used. What<br>is meant by approval is an email or any other supporting<br>documentation from the Trading Partner.<br>TrueCommerce's internal teams will update the wording so that it<br>is more understandable. You will see the change in the next few<br>days. |
|----------------------------------------------------------------------------------------------------|----------------------------------------------------------------------------------------------------|
| If the update of the Invoice (810) map is<br>reflective of Inbound data from the<br>Trading Partner (i.e. a new Unit of<br>Measure/UoM value sent in the EDI 850,<br>so it needs to be added to the UoM code<br>list for the 810), do we still have to<br>complete the Customer Approval form?<br>Internally, we view the change as valid<br>since it was included in a Production PO. | If this is live Production data like the situation you explained, you<br>do not need to submit any supporting documentation. Submit a<br>Support case and TrueCommerce will have our Mapping team<br>make the updates.                                                                                                    |
| MISCELLANEOUS QUESTIONS                                                                                                    |                                                                                                    |
| Where can I view the recording of this<br>webinar or see other TrueCommerce<br>webinar recordings, and where can I<br>register for upcoming customer<br>webinars?                                                                                                    | We always post an article that features our current webinars on the<br>TrueCommerce Knowledge Base at<br><u>https://help.truecommerce.com</u> . Note that you can use the Search<br>field and enter key word "webinar" and all related articles will be<br>yielded in the results.                                                                                                    |

Proprietary and Confidential

© 2024 True Commerce, Inc. All rights reserved.